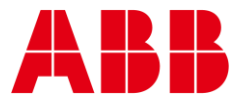

USER GUIDE MAN0151 Rev 5

# **NEXUS-3 Series**

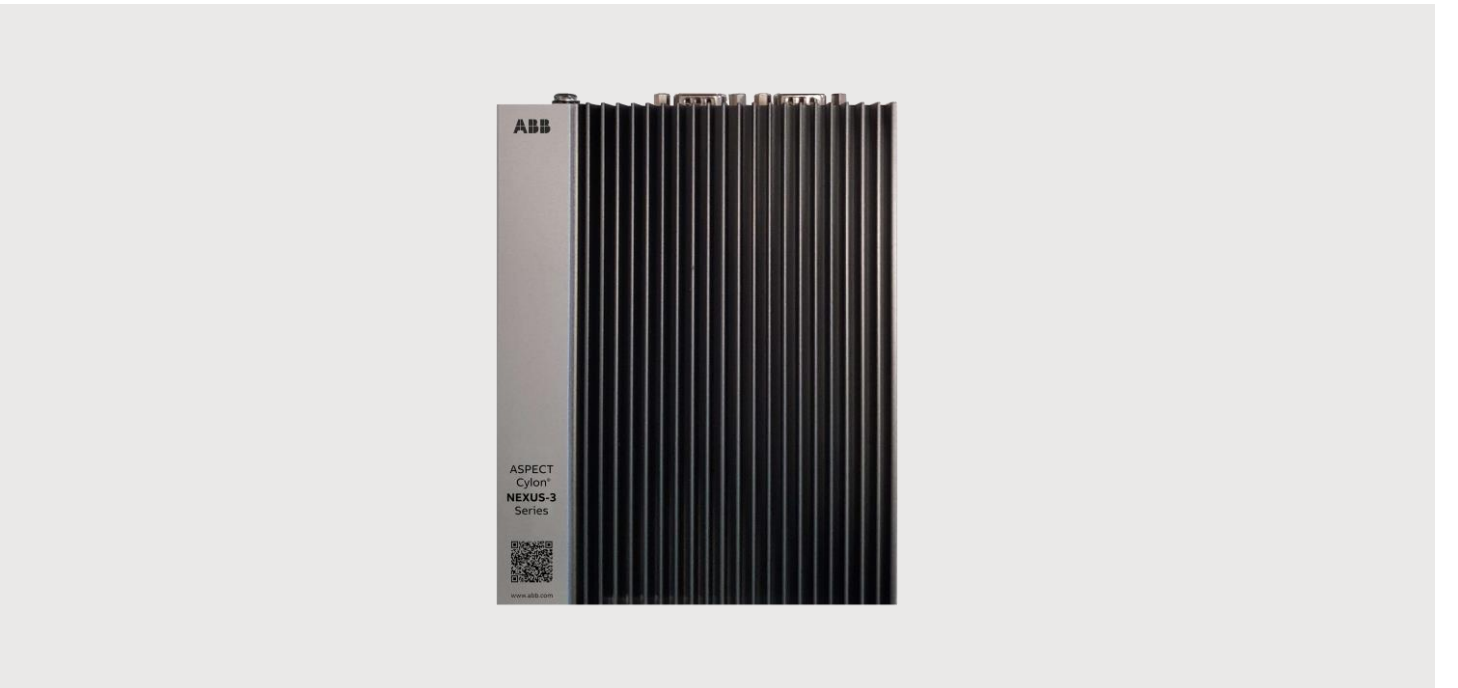

|                   | nventions used in this document:                                                                                                    |
|-------------------|----------------------------------------------------------------------------------------------------|
| UI Text:          | Text that represents elements of the UI such as button names, menu<br>options etc. is presented with a grey background and border, in Tahoma<br>font which is traditionally used in Windows UIs. For example:<br>Ok                                                                                                    |
| Standar           | <b>d Terms (Jargon)</b> : Text that is not English Language but instead refers t<br>industry standard concepts such as Strategy, BACnet, or Analog Input is<br>represents in slightly condensed font. For example:<br>BACnet                                                                                                  |
| Code:             | Text that represents File paths, Code snippets or text file configuration settings is presented in fixed-width font, with a grey background and border. For example:                                                                                                    |
|                   | <pre>\$config_file = c:\CYLON\settings\config.txt</pre>                                                                                                    |
| Parame<br>Product | <ul> <li>er values: Text that represents values to be entered into UI fields or displayed in dialogs is represented in fixed-width font with a shaded background. For example</li> <li>10°C</li> <li>Names: Text that represents a product name is represented in bold colored text. For example</li> <li>INTEGRA™</li> </ul> |
|                   |                                                                                                    |
| Compar            | by Brand names: Brands that are not product names are represented by bold slightly compressed text:<br>ABB Active Energy                                                                                                    |

| 5 |
|---|
| 6 |
| 6 |
| 6 |
| 7 |
| 8 |
| 8 |
| 9 |
|   |

#### 2 INSTALLATION AND CONFIGURATION

| Powering on the NEXUS-3 Series device | 10 |
|---------------------------------------|----|
| Mounting Instructions                 |    |
| DIN Rail Mounting                     |    |
| Wall (Shock and Vibration) Mounting   | 12 |

#### 3 SOFTWARE CONFIGURATION

| Introduction                                                                                                    | 13                                                                                                    |
|----------------------------------------------------------------------------------------------------|----------------------------------------------------------------------------------------------------|
| Tools Required                                                                                                    | 13                                                                                                    |
| Connecting to a NEXUS-3 Series Device                                                                                                    | 13                                                                                                    |
| Log-In                                                                                                    | 14                                                                                                    |
| Control Panel                                                                                                    | 14                                                                                                    |
| Project Instances                                                                                                    | 15                                                                                                    |
| Calendar Configuration                                                                                                    | 15                                                                                                    |
| Users And Groups                                                                                                    | 16                                                                                                    |
| Instance Services                                                                                                    | 17                                                                                                    |
| Persistence Manager                                                                                                    | 17                                                                                                    |
| Project Source                                                                                                    | 18                                                                                                    |
| Project Removal                                                                                                    | 18                                                                                                    |
| Aspect Control Engine Log                                                                                                    | 18                                                                                                    |
| License Item Status                                                                                                    | 19                                                                                                    |
| Project Performance                                                                                                    | 19                                                                                                    |
| Database Management                                                                                                    |                                                                                                    |
| MvSQL Administration                                                                                                    |                                                                                                    |
| SQLite Maintenance                                                                                                    | 21                                                                                                    |
| = -                                                                                                    |                                                                                                    |
| Licensing                                                                                                    | 21                                                                                                    |
| Licensing                                                                                                    | 21                                                                                                    |
| Licensing<br>Communication Setup                                                                                                    | 21                                                                                                    |
| Licensing<br>Communication Setup<br>Out Of Service Manager (OSS)                                                                                                    | 21<br>22<br>                                                                                                    |
| Licensing<br>Communication Setup<br>Out Of Service Manager (OSS)<br>BACnet Settings<br>BBMD Settings                                                                                                    | 21<br>22<br>22<br>                                                                                                    |
| Licensing<br>Communication Setup<br>Out Of Service Manager (OSS)<br>BACnet Settings<br>BBMD Settings<br>Modbus Network Properties                                                                                                    | <b>21</b><br><b>22</b><br>22<br>23<br>23<br>23                                                                                                    |
| Licensing<br>Communication Setup<br>Out Of Service Manager (OSS)<br>BACnet Settings<br>BBMD Settings<br>Modbus Network Properties<br>Time Sync Settings                                                                                                    | 22<br>22<br>22<br>23<br>23<br>23<br>23<br>23                                                                                                    |
| Licensing<br>Communication Setup<br>Out Of Service Manager (OSS)<br>BACnet Settings<br>BBMD Settings<br>Modbus Network Properties<br>Time Sync Settings.<br>System Administration                                                                                                    | <b>21</b><br><b>22</b><br>22<br>23<br>23<br>23<br>23<br><b>24</b>                                                                                          |
| Licensing<br>Communication Setup<br>Out Of Service Manager (OSS)<br>BACnet Settings<br>BBMD Settings<br>Modbus Network Properties<br>Time Sync Settings<br>System Administration<br>User Manager                                                                                                    | 21<br>22<br>22<br>23<br>23<br>23<br>23<br>23<br>24                                                                                                    |
| Licensing<br>Communication Setup<br>Out Of Service Manager (OSS)<br>BACnet Settings<br>BBMD Settings<br>Modbus Network Properties<br>Time Sync Settings<br>System Administration<br>User Manager<br>System Services                                                                                                    | 21<br>22<br>22<br>23<br>23<br>23<br>23<br>23<br>23<br>23<br>24<br>24                                                                                       |
| Licensing<br>Communication Setup<br>Out Of Service Manager (OSS)<br>BACnet Settings<br>BBMD Settings<br>Modbus Network Properties<br>Time Sync Settings<br>System Administration<br>User Manager<br>System Services<br>System Status                                                                                                    | 21<br>22<br>22<br>23<br>23<br>23<br>23<br>23<br>23<br>23<br>24<br>24<br>24<br>24                                                                           |
| Licensing<br>Communication Setup<br>Out Of Service Manager (OSS)<br>BACnet Settings<br>BBMD Settings<br>Modbus Network Properties<br>Time Sync Settings<br>System Administration<br>User Manager<br>System Services<br>System Status<br>Process Status                                                                                                    | 21<br>22<br>22<br>23<br>23<br>23<br>23<br>23<br>23<br>23<br>24<br>24<br>24<br>24<br>24<br>24<br>25                                                         |
| Licensing<br>Communication Setup<br>Out Of Service Manager (OSS)<br>BACnet Settings<br>BBMD Settings<br>Modbus Network Properties<br>Time Sync Settings<br>System Administration<br>User Manager<br>System Services.<br>System Status<br>Process Status<br>System Updates                                                                                  | 21<br>22<br>22<br>23<br>23<br>23<br>23<br>23<br>23<br>23<br>23<br>23<br>24<br>24<br>24<br>24<br>24<br>24<br>25<br>25                                       |
| Licensing<br>Communication Setup<br>Out Of Service Manager (OSS)<br>BACnet Settings<br>BBMD Settings<br>Modbus Network Properties<br>Time Sync Settings<br>System Administration<br>User Manager<br>System Services<br>System Status<br>Process Status<br>System Updates<br>OS Auto Update                                                                 | 21<br>22<br>22<br>23<br>23<br>23<br>23<br>23<br>23<br>23<br>23<br>23<br>24<br>24<br>24<br>24<br>24<br>25<br>25<br>25<br>26                                 |
| Licensing<br>Communication Setup<br>Out Of Service Manager (OSS)<br>BACnet Settings<br>BBMD Settings<br>Modbus Network Properties<br>Time Sync Settings<br>System Administration<br>User Manager<br>System Services<br>System Status<br>Process Status<br>System Updates<br>OS Auto Update<br>Backup/Restore                                               | 21<br>22<br>22<br>23<br>23<br>23<br>23<br>23<br>23<br>23<br>23<br>23<br>23<br>23                                                                           |
| Licensing<br>Communication Setup<br>Out Of Service Manager (OSS)<br>BACnet Settings<br>BBMD Settings<br>Modbus Network Properties<br>Time Sync Settings<br>System Administration<br>User Manager<br>System Services<br>System Status<br>Process Status<br>System Updates<br>OS Auto Update<br>Backup/Restore.<br>Ethernet Settings                         | <b>21</b><br><b>22</b><br>22<br>23<br>23<br>23<br>23<br><b>24</b><br>24<br>24<br>24<br>24<br>24<br>25<br>25<br>26<br>26<br>26<br>26                        |
| Licensing<br>Communication Setup<br>Out Of Service Manager (OSS)<br>BACnet Settings<br>BBMD Settings<br>Modbus Network Properties<br>Time Sync Settings<br>System Administration<br>User Manager<br>System Services<br>System Status<br>Process Status<br>System Updates<br>OS Auto Update.<br>Backup/Restore.<br>Ethernet Settings<br>Network Diagnostics | <b>21</b><br><b>22</b><br>22<br>23<br>23<br>23<br>23<br>23<br>24<br>24<br>24<br>24<br>24<br>24<br>24<br>24<br>25<br>25<br>26<br>26<br>26<br>26<br>26<br>27 |

| Web Server Configuration  |  |
|---------------------------|--|
| Image Proxy Configuration |  |
| System Logs               |  |
| Diagnostic Buffer         |  |
| Remote Logging            |  |
| System Log                |  |
| Update Log                |  |
|                           |  |

#### 1 Overview

This chapter provides an overview of the NEXUS-3 Series device system.

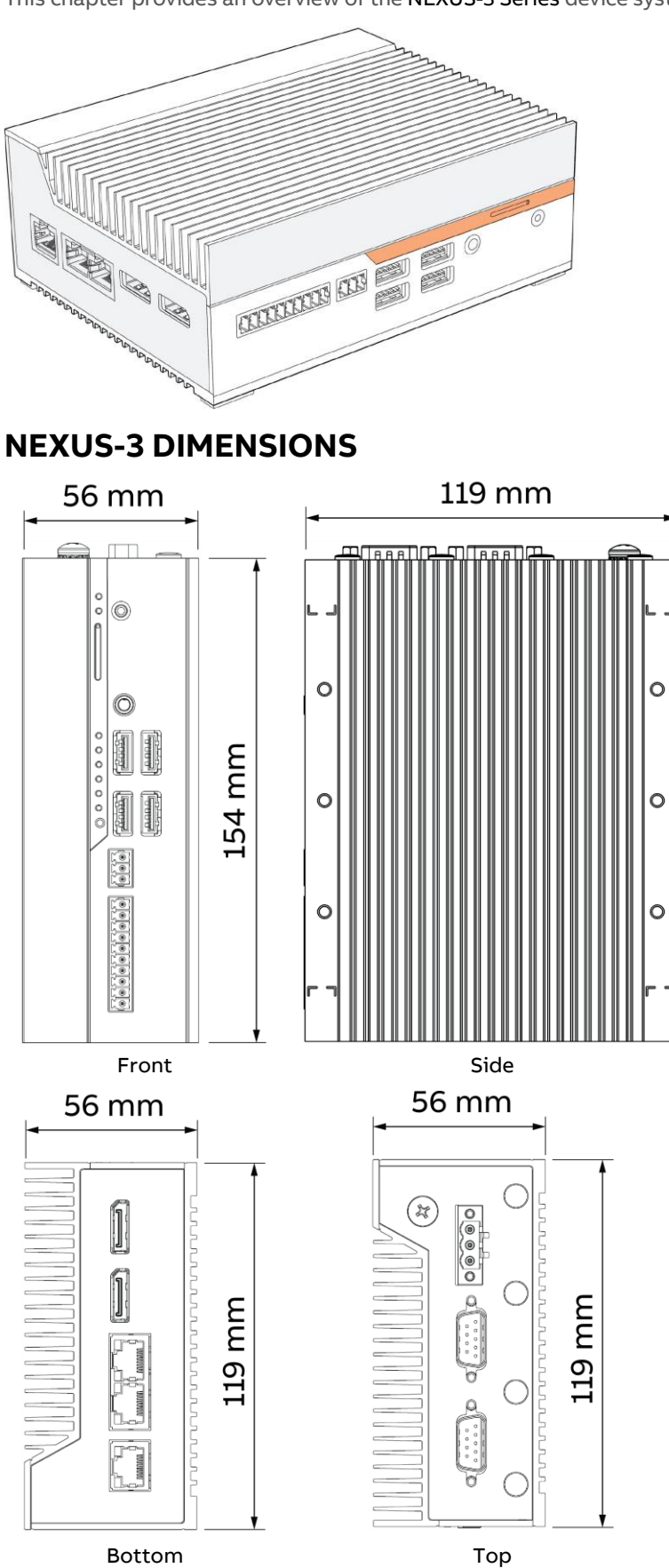

Bottom

#### FRONT I/O

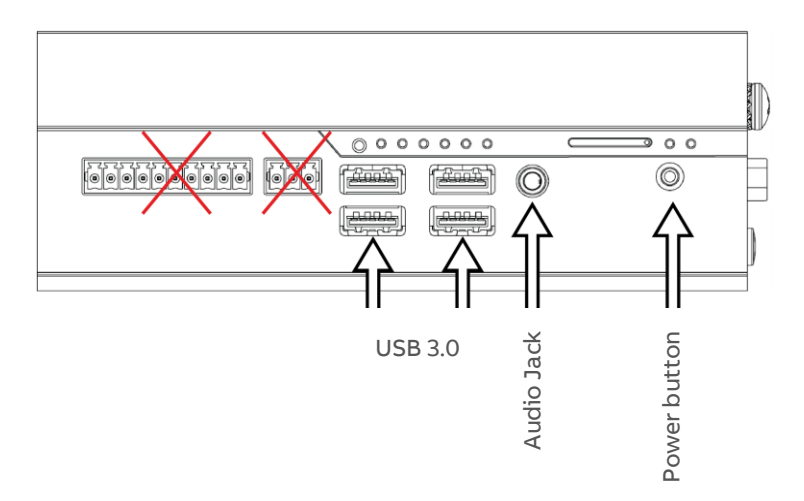

### TOP I/O

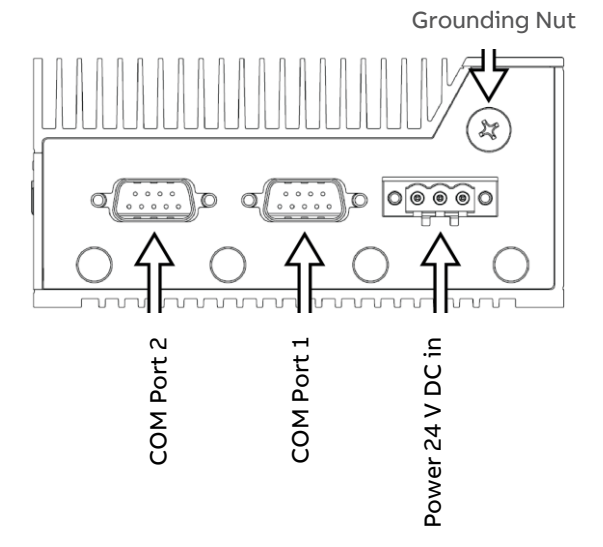

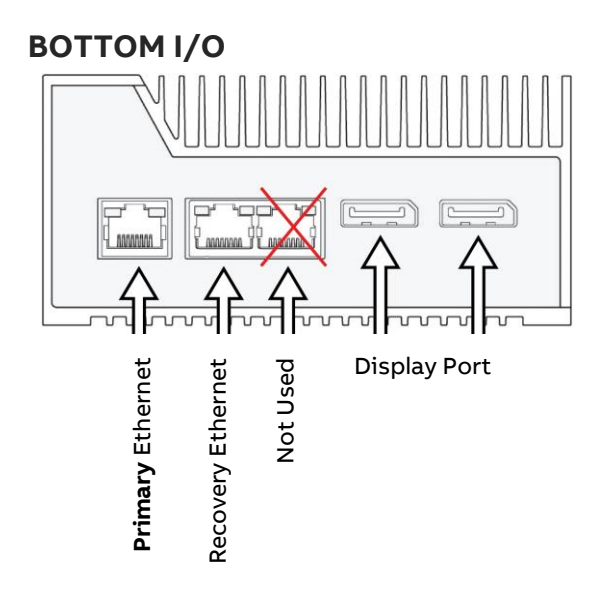

#### " \_ 2 A8 00 🗢 A7 A12 m ß A9 A10 00 A11 A6 **₩** \*\*\*\*\*\*\*\*\*\*\*\* I <u>\_</u> AVA AVA 2 A1 A5 A2 A3 A4

| ltem | Function Description                                 |
|------|------------------------------------------------------|
| A1   | Power button                                         |
| A2   | 3.5 mm Audio jack                                    |
| A3   | 4 x USB 3.0 Type A ports                             |
| A4   | Not Used                                             |
| A5   | Not Used                                             |
| A6   | 2 x Full-size DisplayPort                            |
| A 7  | 1 x RJ45 GbE LAN port                                |
| A7   | 2 x RJ45 GbE LAN ports with optional PoE (30W total) |
| A8   | 3-pin power input (9 ~ 36 VDC)                       |
| A9   | 2 x Serial RS-232/422/485 ports                      |
| A10  | Full-size mPCIe                                      |
| A11  | M.2 2280 M-key for NVMe or SATA storage              |
| A12  | M.2 2230 E-key for Wi-Fi or WAN card                 |

## **MOTHERBOARD FEATURES**

## **SERIAL PORTS**

|  | Pin | RS-232 | RS-422 | RS-485  |
|--|-----|--------|--------|---------|
|  | 1   | DCD    | TX-    | TX-/RX- |
|  | 2   | RX     | TX+    | TX+/RX+ |
|  | 3   | ТХ     | RX+    | NC      |
|  | 4   | DTR    | RX-    | NC      |
|  | 5   | GND    | NC     | NC      |
|  | 6   | DSR    | NC     | NC      |
|  | 7   | RTS    | NC     | NC      |
|  | 8   | CTS    | NC     | NC      |
|  | 9   | RI     | NC     | NC      |

NC = Not Connected

LEDS

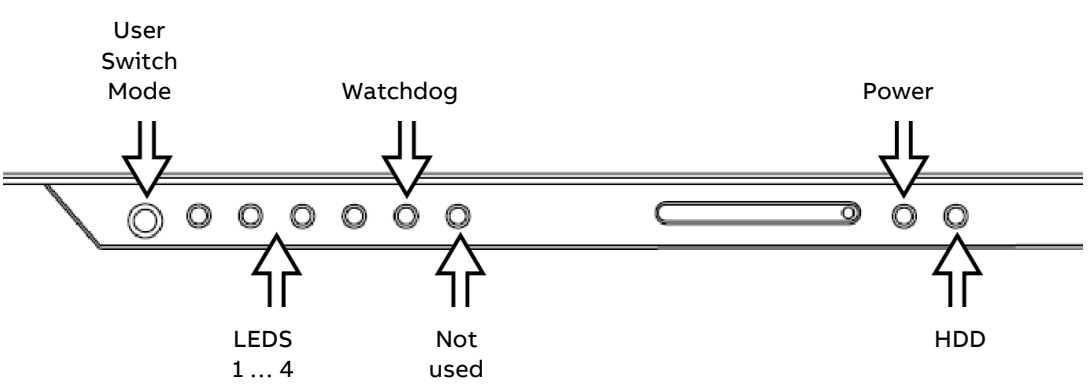

| LED      | On                                             | Off                                            | Blink                               | Pulse                                      |
|----------|------------------------------------------------|------------------------------------------------|-------------------------------------|--------------------------------------------|
| HDD      | -                                              | -                                              | Internal storage<br>drive activity  | -                                          |
| Power    | Device is on                                   | Device is off                                  | Device is asleep                    | -                                          |
| Watchdog | Internal MCU is not<br>functioning<br>normally | Internal MCU is not<br>functioning<br>normally | Firmware<br>bootloader is<br>active | Internal MCU is<br>functioning<br>normally |
| LEDs 1-4 | Currently selected<br>user mode                | -                                              | -                                   | -                                          |

## **ETHERNET PORTS**

|                    | LED   | Color  | State    | Condition                      |
|--------------------|-------|--------|----------|--------------------------------|
|                    | Link  | -      | Off      | LAN link is not<br>established |
|                    |       | Green  | On       | LAN link is<br>established     |
|                    |       |        | Blinking | LAN activity<br>occurring      |
| Link LED Speed LED | Speed | -      | Off      | 10 Mb/s data rate              |
|                    |       | Green  | On       | 100 Mb/s data rate             |
|                    |       | Yellow | On       | 1000 Mb/s data rate            |

## 2 Installation and configuration

Note: The information in this chapter provides an overview of the installation and configuration requirements of the NEXUS-3 Series device. The NEXUS-3 Series device is designed for specific applications and needs to be installed by qualified personnel with RF and regulatory-related knowledge.

### **POWERING ON THE NEXUS-3 SERIES DEVICE**

- 1. Install the NEXUS-3 Series device on the wall mount using a wall mounting kit, or Install the NEXUS-3 Series device on the rack infrastructure using DIN-rail mounting brackets.
- 2. Connect a network cable.
- 3. Connect the supplied PSU to the NEXUS-3 Series device

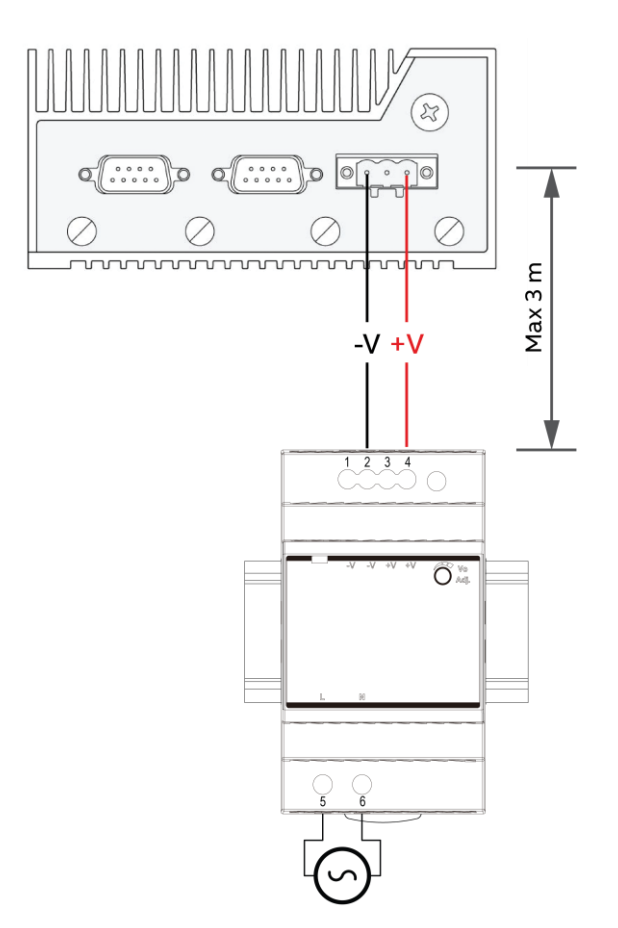

4. Press the power button to turn it on.

Note: For warranty purposes it is recommended that <u>only</u> the included power supply should be used with NEXUS-3 Series devices.

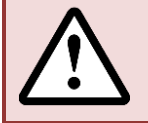

Warning: NEXUS-3 can be powered by a 24 V DC supply only.

The device will be damaged if connected to a 24 V AC power source.

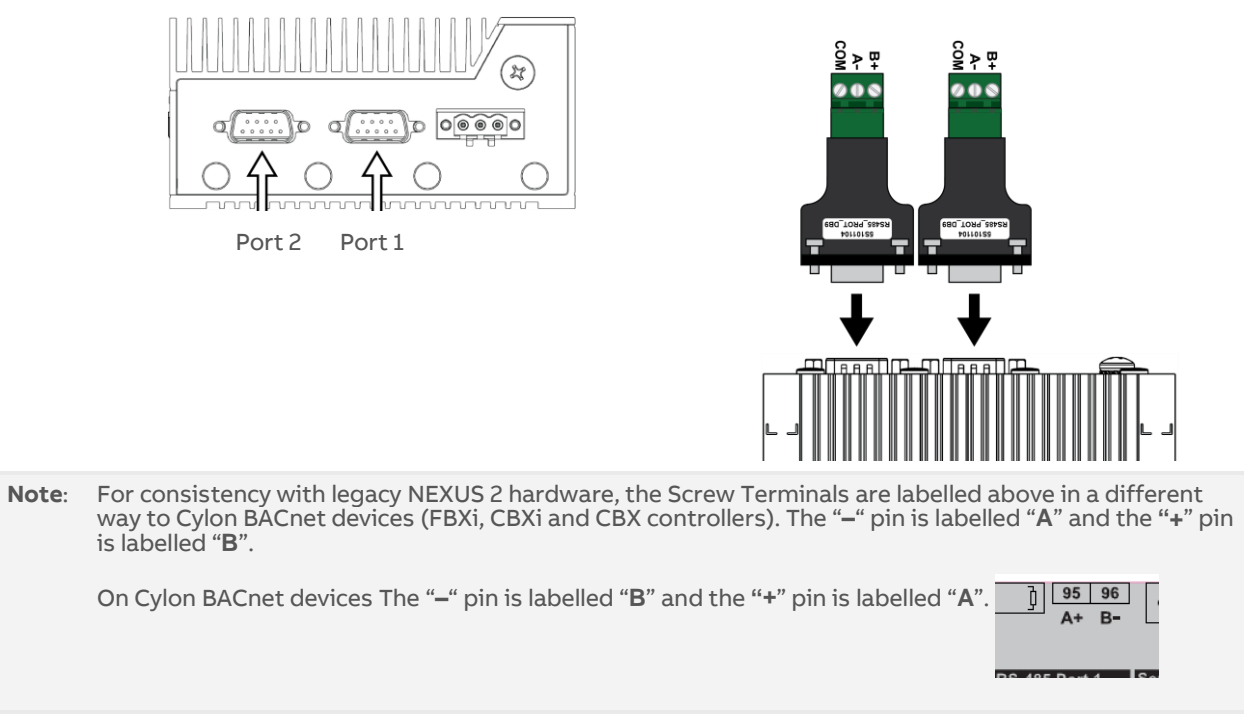

5. Attach the supplied DB9-to-screw-terminal adapters to the two COM ports.

6. Connect and configure devices using the RS485 ports.

## MOUNTING INSTRUCTIONS

#### **DIN RAIL MOUNTING**

Step 1: Attach wall mounting brackets to the chassis Step 2: Attach DIN Rail mounting brackets to the chassis

Step 3: Clip system to the DIN Rail

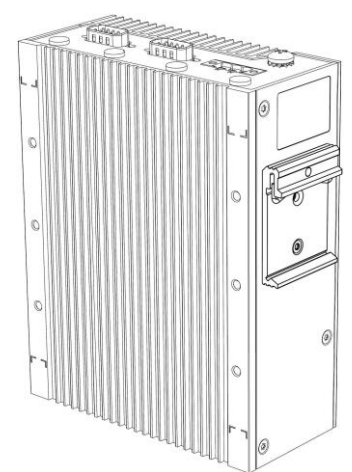

DIN Rail Edge Mounting

DIN Rail Back Mounting

BBB

fadage 1

at the

0

6

#### WALL (SHOCK AND VIBRATION) MOUNTING

Step 1: Attach wall mounting brackets to the chassis

Step 2: Mark and prep holes in surface for mounting

Step 3: Fasten system to surface

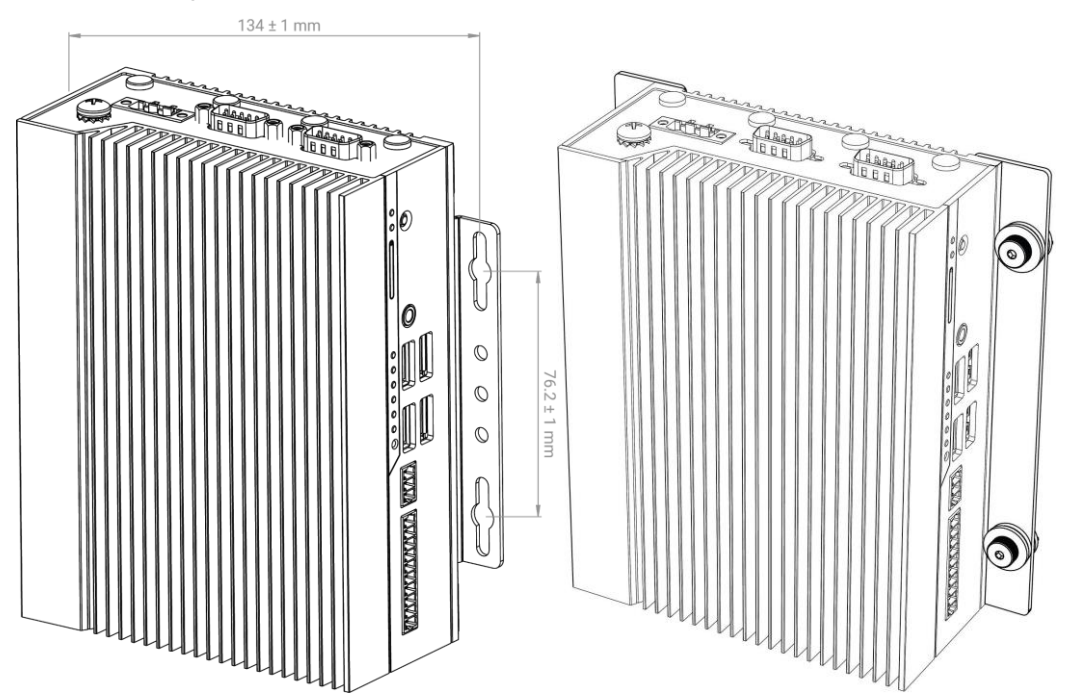

12

## 3 Software Configuration

## INTRODUCTION

The following provides details on the software configuration of the **NEXUS-3 Series** hardware. Please follow the steps contained within this section for proper setup and configuration.

#### **TOOLS REQUIRED**

The following tools will be required for proper configuration of the system:

- PC/Laptop
- Ethernet cross-over cable, or other network connection to your NEXUS-3 Series device
- Standard web-browser such as Windows Edge, Mozilla Firefox, Apple Safari, or other.
- NEXUS-3 Series License file pre-installed

## **CONNECTING TO A NEXUS-3 SERIES DEVICE**

The NEXUS-3 Series device is shipped with a default IP address (192.168.1.251) and subnet mask (255.255.255.0) on the primary Ethernet Port.

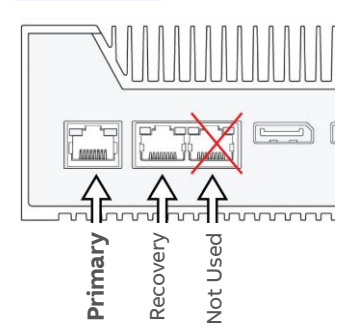

Your laptop's network card must be configured in a manner where it may access this IP network setting. Refer to your operating system documentation for details on how to configure your network card.

See Ethernet Settings on page 26 for details on how to reconfigure NEXUS-3 Series device IP Address.

**Note**: The recovery Ethernet Port is configured with a default IP address (192.168.1.250) and subnet mask (255.255.255.0), so that if connectivity is lost on the primary LAN port, you can use the recovery port to gain access to the **NEXUS-3 Series** controller as described below and reset it.

Primary and Recovery ports should not be both connected at the same time – unplug the primary port when connecting your laptop to the recovery port.

To use the recovery port:

• Depending on your Operating System, set your Network Adaptor to the 192.168.1.0/24 IP network. e.g. in Windows, in Settings > Network & Internet set the IP address to 192.168.1.1 and Subnet Mask to 255.255.255.0 (i.e. the default value).

• You should now be able to reach http://192.168.1.250/ in a browser on your PC and proceed from there. (If you have HTTPS enabled, you can reach the target at https://192.168.1.250/ instead.)

Once recovery is complete, the NEXUS-3 Series device must be rebooted.

## LOG-IN

To log-in to the NEXUS-3 Series device:

- $1. \hspace{0.5cm} \mbox{With your PC's network card configured, open any standard web browser.}$
- 2. Browse to the IP address of your NEXUS-3 Series device as defined during installation.
- 3. If your connection is successful, the main login page of ASPECT will be displayed:

| Username |       |
|----------|-------|
| Password |       |
| L        | og In |

- 4. Enter the case-sensitive default username and password into the fields provided.
- 5. Click the Log In button.

## CONTROL PANEL

When you successfully log-in, you will be directed to the Control Panel. The Control Panel contains a navigation tree to the left of the web user interface; allowing users to select different configuration areas of the product.

| S Aspect Control Panel           | Introduction                                                                                   |
|----------------------------------|------------------------------------------------------------------------------------------------|
| 🖻 😋 Instance 1                   |                                                                                                |
| Application                      | Welcome to the configuration pages for Aspect.                                                 |
| 🗉 🛅 Users and Groups             | Select a link from the Aspect Control Panel tree on your left to access and manage your system |
| 🖻 🧰 Maverick                     |                                                                                                |
| 🖻 🗀 Mobile                       |                                                                                                |
| 🗄 🚞 Calendar Configuration       |                                                                                                |
|                                  |                                                                                                |
|                                  |                                                                                                |
| Project Source                   |                                                                                                |
|                                  |                                                                                                |
|                                  |                                                                                                |
| - de License Item Status         |                                                                                                |
| Project Performance              |                                                                                                |
| 🖻 🧰 Instance 2                   |                                                                                                |
| 🖻 😋 Database Management          |                                                                                                |
| - MySQL Administration           |                                                                                                |
| SQLite Maintenance               |                                                                                                |
| 🖻 🧰 Licensing                    |                                                                                                |
| 🖻 🛅 Modem Configuration          |                                                                                                |
| 🖻 😋 Communication Setup          |                                                                                                |
| - 👘 OOS Manager                  |                                                                                                |
| -O Port Configuration            |                                                                                                |
| - 🔊 SDP Configuration            |                                                                                                |
| 🗄 🗀 PUP                          |                                                                                                |
| 🖻 🛅 BACnet                       |                                                                                                |
| 🗄 🛅 Simple Mobile Web Configural |                                                                                                |
| 🖻 😑 System Administration        |                                                                                                |
|                                  |                                                                                                |
| -O System Services               |                                                                                                |
| - 🕘 System Status                |                                                                                                |
| Process Status                   |                                                                                                |
| - System Updates                 |                                                                                                |
| - OS Auto-Update                 |                                                                                                |
| Backup/Restore                   |                                                                                                |
| Ethernet Settings                |                                                                                                |
| Network Diagnostics              |                                                                                                |
| Time Settings                    |                                                                                                |
| - Web Server Configuration       |                                                                                                |
| Image Proxy Configuration        |                                                                                                |
| CalDAV Server Configuration      |                                                                                                |
| 🗄 📋 System Logs 🛛 👻              |                                                                                                |

## **PROJECT INSTANCES**

Two instances are available within the **NEXUS-3 Series** device. This provides the capability to host up to two projects within the target. Each instance runs its own Aspect Control Engine allowing service to be performed on separate instances. Within Instance 1 and Instance 2, the same options exist for the following:

- Calendar Configuration
- Users and Groups
- Mobile
- Instance Services
- Project Source
- Project Removal
- Aspect Control Engine Logs
- License Item Status
- Project Thread Status

#### **CALENDAR CONFIGURATION**

The Calendar Configuration area is used to configure iCalendar integration variables of the **NEXUS-3 Series** device. Within this section there are two pages:

- Calendar File
- Calendar User

#### Calendar File

Calendar File can be used to browse and modify what calendars have been previously published to the instance, as well as allow users to manually upload iCalendar files (files with .ics extensions) to the device.

- To upload a saved calendar file, simply select the Browse/Choose File button and locate the iCalendar file on your computer. Once located, click the Upload button.
- To delete a previously published calendar, place a check mark next to the corresponding file and select the Delete button.

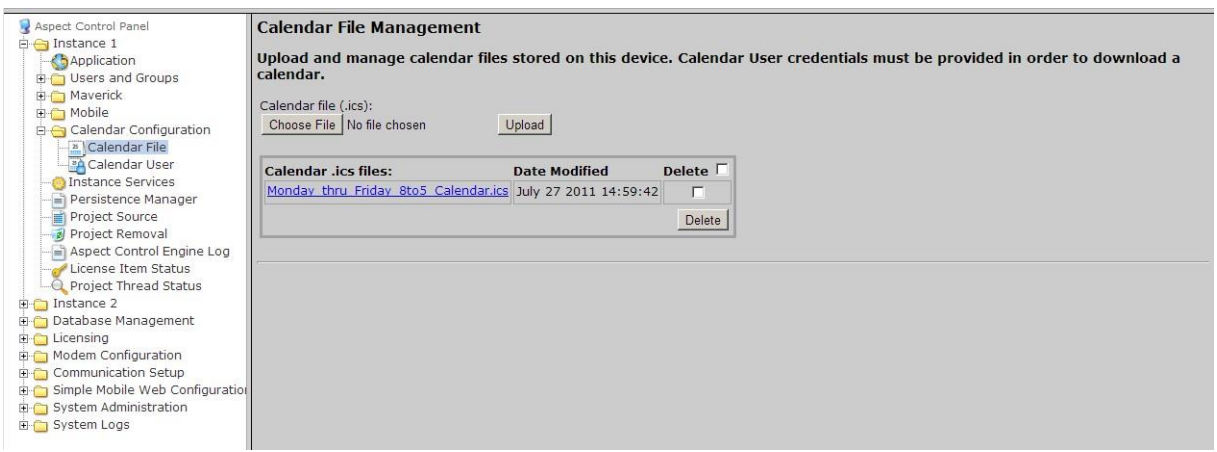

#### Calendar User

Calendar User provides the ability to change the default username and password credentials that are required to allow iCalendar-based tools to publish data to the **NEXUS-3 Series** device. By default, the username (*calendar*) and password (*user*) can be changed to any desired credential set. When referencing Calendars in Aspect Studio, these credentials must be specified in order to properly access the file.

| Sepect Control Panel                                                                                                    | Calender Configuration                                                                                                    |
|----------------------------------------------------------------------------------------------------|----------------------------------------------------------------------------------------------------|
| Application     Users and Groups     Maverick     Mobile     Calendar Configuration     Calendar File     Galendar File     Dinstance Services     Pristee Services     Pristee Services                                                                                                    | Use the following form to configure the Calender username and password. Username calendar Password Confirm Password Submit |
| Project Source Project Removal Project Removal Project Thread Status Project Thread Status Distance 2 Project Thread Status Project Thread Status Project Thread Status Project Thread Status Project Status Project St |                                                                                                    |

#### **USERS AND GROUPS**

Users and Groups are included within each instance in the **NEXUS-3 Series** device. This provides the ability to manage users in the Aspect control instance it serves.

| Aspect Control Panel     Aspect Control Panel     Asplication     Generation     Series and Groups     Groups                                                                                                    | User Manag<br>Add, edit, an<br>Add User   Print | ger<br>d delete users.<br><u>t Users</u> |          |
|----------------------------------------------------------------------------------------------------|-------------------------------------------------|------------------------------------------|----------|
| B C Users<br>Maverick<br>B C Mobile<br>B C Calendar Configuration                                                                                                    | User<br>aamuser                                 | Groups<br>MIXAdmin                       | Delete 🗖 |
| Instance Services     Project Source     Project Source     Project Source     Project Manager     Project Manager     Project Manager     License Item Status     Project Thread Status     Database Management     Licensing     Modem Configuration     Source Administration     System Logs | Delete                                          |                                          |          |

#### **INSTANCE SERVICES**

The Instance Services provides users with the ability to restart the Aspect Control Engine for the instance they are working with. Only one option is available in the Instance Services drop-down which will allow the instance to be reset.

| 😼 Aspect Control Panel              | System Services                           |
|-------------------------------------|-------------------------------------------|
| 🖻 😋 Instance 1                      |                                           |
| - Chapplication                     | Start, stop, and restart services.        |
| 🖻 🦳 Users and Groups                |                                           |
| Groups                              | Service Aspect Control Engine 1 - Restart |
| Lisers                              |                                           |
| The Mayorick                        | Submit                                    |
| inavence<br>Makila                  |                                           |
| H Mobile                            |                                           |
| Calendar Configuration              |                                           |
|                                     |                                           |
|                                     |                                           |
| Project Source                      |                                           |
|                                     |                                           |
| Aspect Control Engine Log           |                                           |
|                                     |                                           |
| Project Thread Status               |                                           |
| Instance 2                          |                                           |
| Detabase Management                 |                                           |
| Database Management                 |                                           |
| En licensing                        |                                           |
| H Modem Configuration               |                                           |
| 🖽 🧫 Communication Setup             |                                           |
| 🕀 🛅 Simple Mobile Web Configuration |                                           |

#### PERSISTENCE MANAGER

The Persistence Manager area is used to manage and delete Persisted data. Persisted data is localized data stored from Persisted Elements that may be present in an Aspect project, as well as data persisted by vSTAT elements when such functionality is implemented in a delivered solution.

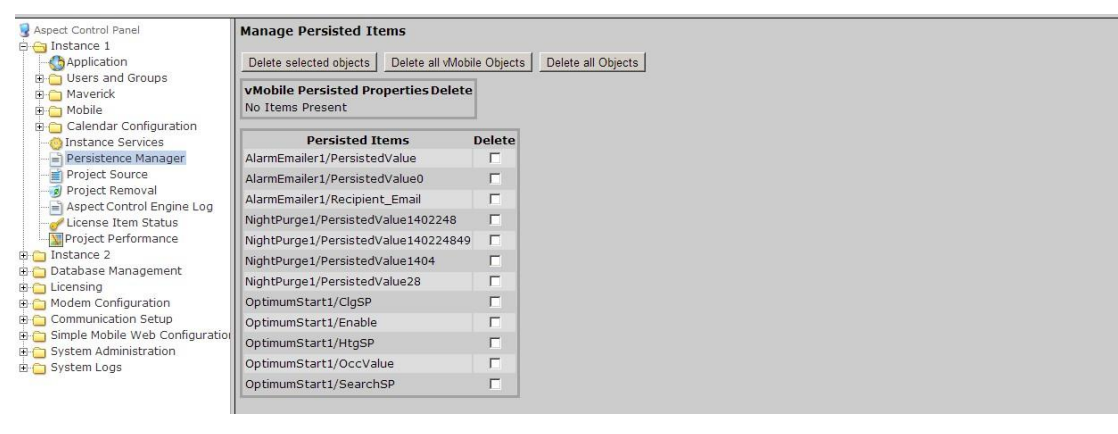

#### **PROJECT SOURCE**

The Project Source page provides administrators with the ability to download a password protected copy of the Aspect project deployed to the Instance. When selecting this in the Control Panel, you will be prompted to re-enter your credentials in order to download a copy of the project.

The required credentials will be the same as the ones used to originally deploy the project.

| Aspect Control Panel                                           | Deployed Project Inf                      | formation           |          |  |  |  |  |  |
|----------------------------------------------------------------|-------------------------------------------|---------------------|----------|--|--|--|--|--|
| Application                                                    | Project Name Deployment Date Archive Size |                     |          |  |  |  |  |  |
|                                                                | test 10803.zip                            | 2013-04-11 09:40:47 | 679.2 KB |  |  |  |  |  |
| Calendar Configuration<br>Instance Services                    |                                           |                     |          |  |  |  |  |  |
| Project Source<br>Project Removal<br>Aspect Control Engine Log |                                           |                     |          |  |  |  |  |  |
| License Item Status<br>Project Thread Status                   |                                           |                     |          |  |  |  |  |  |

#### PROJECT REMOVAL

The project removal page provides administrators the ability to remove a currently deployed project from an Aspect instance.

| 🖁 Aspect Control Panel                  | Aspect Project Removal                               |
|-----------------------------------------|------------------------------------------------------|
| Application                             | Remove the deployed application.                     |
| Groups     Groups     Groups     Groups | Click the button to remove the deployed application. |
| 🖻 😋 Mobile                              | Remove                                               |
| 🗉 🛅 Calendar Configuration              |                                                      |
| Persistence Manager                     |                                                      |
| Project Source                          |                                                      |
| Aspect Control Engine Log               |                                                      |
| License Item Status                     |                                                      |
| Instance 2                              |                                                      |
| 🖻 🚞 Database Management                 |                                                      |

### ASPECT CONTROL ENGINE LOG

The Aspect Control Engine log provides administrators and technicians the ability to view project status and debugging information relating to the health of the deployed Aspect project. Up to 10 pages of Aspect logs are contained and individual logs can be downloaded.

|                                                      |                                                                                                    | 10.000 |
|------------------------------------------------------|----------------------------------------------------------------------------------------------------|--------|
| S Aspect Control Panel                               | INFO : 2013-04-16 12:42:05,025 WATCHDOG PET - petInterval=[14.0] com.aamatrix.mix.server.Controller.tick(Controller.java:325)                                                           | -      |
| 🗄 😋 Instance 1                                       | INFO : 2013-04-16 12:41:52,294 RESETTING WATCHDOG TIMEOUT - watchDogTimeout=[68] com.aamatrix.mix.server.Controller.tick(Controller.java:315)                                           |        |
|                                                      | INFO : 2013-04-16 12:41:52,251 LOAD COMPLETE (LOGIC INIT/START DONE) FOR PROJECT>>> [test_10803]<br>com.ergotech.mix.server.HeadlessController.reloadLogic(HeadlessController.java:537) |        |
| B Stat                                               | INFO : 2013-04-16 12:41:52,250 Lifecyle Start Complete for [GlobalDeviceLogic] Elapsed Time [14] milliseconds<br>com.ergotech.vib.utils.Log4JLogger.info(Log4JLogger.java:49)           |        |
| Calendar Configuration     Ontropy Instance Services | INFO : 2013-04-16 12:41:52,247 [GPC1_2738] Establishing [4] Socket connection(s) to [10.10.4.7:4222] com.ergotech.vib.utils.Log4JLogger.info(Log4JLogger.java:49)                       |        |
|                                                      | INFO : 2013-04-16 12:41:52,244 [ASC_884] Establishing [4] Socket connection(s) to [10.10.4.7:4222]<br>com.ergotech.vib.utils.Log4JLogger.info(Log4JLogger.java:49)                      |        |
| Project Removal     Aspect Control Engine Log        | INFO : 2013-04-16 12:41:52,240 [VAV_9934] Establishing [4] Socket connection(s) to [10.10.4.7:4222]<br>com.ergotech.vib.utils.Log4JLogger.info(Log4JLogger.java:49)                     |        |
| Project Thread Status                                | INFO : 2013-04-16 12:41:52,233 Lifecyle Start Complete for [GlobalConfigLogic] Elapsed Time [68] milliseconds<br>com.ergotech.vib.utils.Log4JLogger.info(Log4JLogger.java:49)           |        |
| Instance 2     Database Management     Licensing     | INFO : 2013-04-16 12:41:52,215 [BACnetDriver] Establishing [5] Socket connection(s) to [10.10.4.7:4224]<br>com.ergotech.vib.utils.Log4JLogger.info(Log4JLogger.java:49)                 |        |
| Communication     Communication Setup                | INFO : 2013-04-16 12:41:52,207 [Nexus] Establishing [1] Socket connection(s) to [10.10.4.7:4222]<br>com.ergotech.vib.utils.Log4JLogger.info(Log4JLogger.java:49)                        |        |
| Simple Mobile Web Configuration                      | INFO : 2013-04-16 12:41:51,668 LOADING PROJECT >>> [test_10803] deployed from AspectStudio version=[1.08.03] on=[2013-04-11 09:40:16.780] com.ergotech.util.ProjectLogicImpl.java:72)   |        |
| 🗄 📋 System Logs                                      | INFO : 2013-04-16 12:41:51,447 Loading Logic for: /home/aspect1/./htmlroot/mix<br>rom erronterb mix server HeadlessController reloadl onic/HeadlessController java:484)                 |        |

#### LICENSE ITEM STATUS

The License Item Status area provides the ability to view how many current license items a project may be using, as well as the maximum amount of licenses available for a particular feature or function.

| 🖁 Aspect Control Panel<br>占 😋 1 - STC14MapNexusBACnetPup | Instance License | Status: |        |
|----------------------------------------------------------|------------------|---------|--------|
| STC14MapNexusBACnetPup                                   | Token            | Current | Max    |
| STC14MapNexusBACnetPup F                                 | ModbusRTUDevice  | 0       | 64     |
| Groups     Groups     Mayerick                           | LicensedDevices  | 64      | 64     |
| Mobile                                                   | BACnetIPDevice   | 0       | 64     |
| 🗈 🦲 Calendar Configuration                               | VStat            | 0       | 128    |
| -OINSTANCE Services                                      | FTNetDevice      | 1       | 999999 |
| Persistence Manager                                      | LicensedPoints   | 1247    | 4000   |
| Project Removal                                          | ModbusIPDevice   | 0       | 64     |
|                                                          | UnitronNetwork   | 0       | 4096   |
|                                                          | PupDevice        | 0       | 64     |
| Cicense Item Status                                      | BACnetDevice     | 0       | 64     |
| Instance 2                                               | FT               | 1       | 2      |
| Database Management                                      | LicensedAamnet   | 1       | 999999 |
| 🗉 🛅 Licensing                                            | SdpDevice        | 0       | 0      |

#### **PROJECT PERFORMANCE**

The Project Performance area provides the ability to dynamically view and monitor the status of Threads, Maps, and Ports being used by the Aspect project loaded into the target.

By default, the all Tabs will update information every 15 seconds. You may adjust this update timer by choosing the Settings tab, and changing the Global Settings Update time.

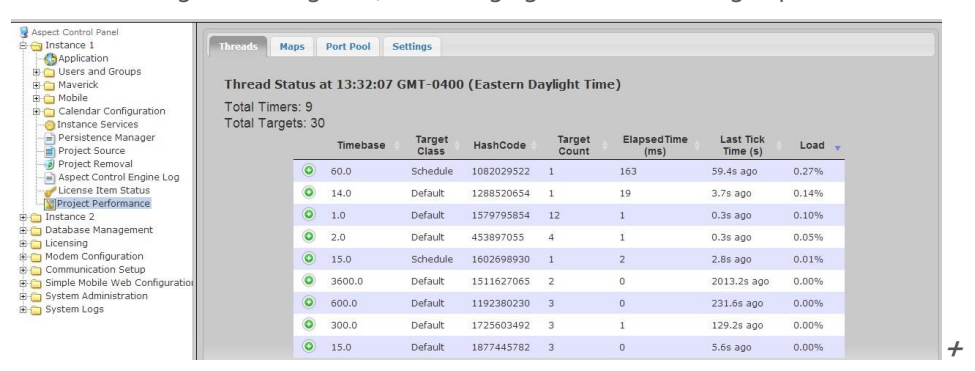

## DATABASE MANAGEMENT

Database Management is the centralized location for all database storage and contains paths to MySQL Administration and SQLite Maintenance.

#### **MYSQL ADMINISTRATION**

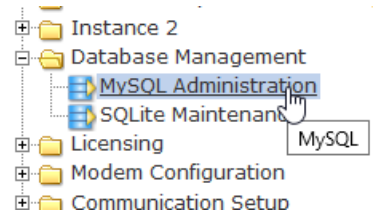

The MySQL Administration item in the webUI tree links to an administration interface for ASPECT's MySQL Database Server. To access the Database Interface, the user must enter (case sensitive) login credentials. The default credentials are:

- Username *matrixac1*
- Password aam

| Language: English v          | MySQL » Server                                      |                               |                 |                |
|------------------------------|-----------------------------------------------------|-------------------------------|-----------------|----------------|
| Adminer 4.7.3                | Select database                                     |                               |                 |                |
| DB:                          | Create database Privileg                            | jes Process list              | Varia           | ables Status   |
| SQL command Import<br>Export | MySQL version: 5.1.73 th<br>Logged as: matrixac1@lo | rough PHP extensi<br>ocalhost | ion <b>My</b> : | SQLI           |
|                              | Database - Refresh                                  | Collation                     | Tables          | Size - Compute |
|                              | Aspect                                              | latin1_swedish_ci             | ?               | ?              |
|                              | information_schema                                  | utf8_general_ci               | ?               | ?              |
|                              | 🔲 mysql                                             | latin1_swedish_ci             | ?               | ?              |
|                              | phpmyadmin                                          | latin1_swedish_ci             | ?               | ?              |
|                              | web_configuration                                   | latin1_swedish_ci             | ?               | ?              |
|                              | Calastad (0)                                        |                               |                 |                |

Note: MySQL administration in ASPECT 3.03.02 and later uses Adminer. However, on devices running 3.03.01 or earlier the UI for MySQL administration is based on phpMyAdmin:

|                |    | · · · · ·        |         |              |                     |        |        |                |          | •                 | •        | -          |      |
|----------------|----|------------------|---------|--------------|---------------------|--------|--------|----------------|----------|-------------------|----------|------------|------|
| phpMyAdmin     | 89 | Server: Matrix S | erver   | <b>ا ش</b> ( | Jataba              | ise: t | est    |                |          |                   |          |            |      |
| 🗗 🔤 🚾 📮 🔍      | đ  | Structure 🛛 👧 S  | QL 💡    | © Sear       | ch ह                | Que    | ry đ   | Sexport        | import ् | Designer %Oper    | ations 🐒 | Privileges | Drop |
| Database       |    | Table            |         | 1            | Action              |        |        | Records        | Туре     | Collation         | Size     | Overhead   |      |
| test (5)       |    | alarms           |         | <b>f</b>     | 3                   | Ĩ      | X      | 539            | MyISAM   | latin1_swedish_ci | 73.7 KiB | -          |      |
| tost (5)       | Г  | select_chain     |         | <b>B</b>     | 3                   | Ĩ      | ×      | 25             | MyISAM   | latin1_swedish_ci | 3.9 KiB  | -          |      |
| test (5)       | Γ  | sqls             |         | 6            | 3                   | Ĩ      | ×      | 49             | MyISAM   | latin1_swedish_ci | 2.8 KiB  | -          |      |
| select_chain   |    | trend1           |         | <b>1</b>     | 3                   | Ĩ      | ×      | 49             | MyISAM   | latin1_swedish_ci | 3.2 KiB  | -          |      |
| sqls<br>trend1 | Г  | trend2           | I       | 6            | 3                   | Ĩ      | ×      | 49             | MyISAM   | latin1_swedish_ci | 3.0 KiB  | -          |      |
| trend2         |    | 5 table(s)       |         |              | Sum                 |        |        | 711            | MyISAM   | latin1_swedish_ci | 86.6 KiB | 0 B        |      |
|                | t  | Check All / U    | Inched  | k All        | Ľ                   | With   | select | ed: 💌          |          |                   |          |            |      |
|                | 8  | Print view 📠 Dat | a Dicti | onary        |                     |        |        |                |          |                   |          |            |      |
|                | Na | Create new tal   | ole on  | datab        | ase <mark>te</mark> | st —   | Num    | ber of fields: |          |                   |          |            |      |
|                |    |                  |         |              |                     |        |        |                |          |                   |          |            |      |

WWW.CYLON.COM

#### SQLITE MAINTENANCE

The SQLite Maintenance page provides users with the ability to manage the SQLite database. This page shows the database files and sizes.

| Aspect Control Panel                                                                                    | Database File Management                                  |
|----------------------------------------------------------------------------------------------------|-----------------------------------------------------------|
| 📮 🗖 Database Management                                                                                 | Download and manage database files stored on this device. |
| MySQL Administration     SQLite Maintenance     Journal Solution     Modem Configure Database           | Database File Size Delete                                 |
| <ul> <li>Simple Mobile Web Configuration</li> <li>System Administration</li> <li>System Logs</li> </ul> |                                                           |

## LICENSING

The License page provides the ability to view the current license status of the NEXUS-3 Series device as well as a method to upload/download license files. If a license file is uploaded, Cylon Controls recommends rebooting the NEXUS-3 Series device to ensure the license file is successfully applied.

| Sepect Control Panel                                                                                                    | License Management                                                                                                    |
|----------------------------------------------------------------------------------------------------|----------------------------------------------------------------------------------------------------|
| Instance 2     Solution and the second second | Hardware ID: GY6PN42<br>License ID: GY6PN42<br>License ID Match<br>License Signature Valid                                                                                                    |
| Licensing     License     Device Licensing     Modem Configuration                                                                                                    | Upload license file:<br>Browse No file selected. Upload                                                                                                    |
| E Communication Setup                                                                                                    | Contents of license file:                                                                                                    |
| <ul> <li>Bimple Mobile Web Configuration</li> <li>Bimple Mobile Web Configuration</li> <li>Bimple System Logs</li> </ul>                                                                                                    | <pre># Aspect Nexus license file<br/># General Information<br/>DateGenerated = 11/04/2019<br/>HardwareID = GY6PN42<br/>HardwareType = 501<br/>Dealer = Cylon Controls Ltd<br/>SiteID =<br/>Comment =</pre> |

## **COMMUNICATION SETUP**

The **Communication Setup** page provides administrators the ability to configure manual Out of Service entries, SDP Network Properties, BACnet IP Router, BBMD and Time Synchronization settings.

#### **OUT OF SERVICE MANAGER (OSS)**

The Out Of Service Manager (OSS) provides a single location that allows administrators to manually mark devices out of service using the Manual OOS check boxes.

| Aspect Control Panel            | Commit OOS Setting PUP Devices | s                |         |                   |
|---------------------------------|--------------------------------|------------------|---------|-------------------|
| Consing     Modem Configuration |                                |                  | Search: |                   |
| 🖶 🤆 Communication Setup         | Device                         | Last Transaction | 005     | Manual OOS        |
|                                 | Line:0 ID:11305                | 60s              |         |                   |
|                                 | Line:0 ID: 64                  | 60s              |         |                   |
| 🗈 🧰 BACnet                      | Line:0 ID: 100                 | 60s              |         | Г                 |
| Gimple Mobile Web Configuration | Line:0 ID: 9934                | 60s              |         |                   |
| System Logs                     | Line:0 ID:15163                | 60s              |         | Г                 |
|                                 | BACnet Devices                 |                  |         | 🚽 Previous Next 🕨 |
|                                 |                                |                  | Search: |                   |
|                                 | Device                         | Last Transaction | 005     | Manual OOS        |
|                                 | Network: 3691 ID:0.0.0.0       | ):14 46s         |         |                   |
|                                 | Network: 3691 ID:0.0.0.0       | ):5 1s           |         |                   |
|                                 |                                |                  |         | 🚽 Previous Next 🕨 |

#### **BACNET SETTINGS**

The BACnet Configuration area allows configuration of read/write retries, port configuration, and router settings for BACnet/IP.

| spect Control Panel                                             | BACnet Configuration               |        |  |  |  |  |  |  |  |
|-----------------------------------------------------------------|------------------------------------|--------|--|--|--|--|--|--|--|
| Instance 1     Instance 2     Database Management     Determing | BACnet IP Configuration            |        |  |  |  |  |  |  |  |
|                                                                 | UDP Port                           | 47808  |  |  |  |  |  |  |  |
| Modem Configuration                                             | IP Timeout (seconds)               | 0.5    |  |  |  |  |  |  |  |
| OPort Configuration                                             | IP Write Retries                   | 1.     |  |  |  |  |  |  |  |
| BACnet                                                          | IP Read Retries                    | 1      |  |  |  |  |  |  |  |
| BACnet Settings                                                 | IP Out Of Service Time (seconds)   | 60 -   |  |  |  |  |  |  |  |
| Time Sync Settings                                              | IP Discovery Timeout (seconds)     | 3 -    |  |  |  |  |  |  |  |
| System Administration                                           | BACnet MSTP Configuration          |        |  |  |  |  |  |  |  |
| System Logs                                                     | MSTP Timeout (seconds)             | 1.0 💌  |  |  |  |  |  |  |  |
|                                                                 | MSTP Write Retries                 | 1.     |  |  |  |  |  |  |  |
|                                                                 | MSTP Read Retries                  | 1.     |  |  |  |  |  |  |  |
|                                                                 | MSTP Out Of Service Time (seconds) | 60 💌   |  |  |  |  |  |  |  |
|                                                                 | BACnet Router Configuration        |        |  |  |  |  |  |  |  |
|                                                                 | Device Name                        | NexusX |  |  |  |  |  |  |  |
|                                                                 | BACnet Device Instance Number      | 541    |  |  |  |  |  |  |  |
|                                                                 | BACnet Ethernet Enabled            | No     |  |  |  |  |  |  |  |
|                                                                 | BACnet IP Enabled                  | Yes -  |  |  |  |  |  |  |  |
|                                                                 | BACnet IP Network Number           | 555    |  |  |  |  |  |  |  |
|                                                                 | BACnet Internal Network Number     | 2651   |  |  |  |  |  |  |  |
|                                                                 | BACnet NAT Network Enabled         | No 💌   |  |  |  |  |  |  |  |
|                                                                 | Router Debug Level                 | 1.     |  |  |  |  |  |  |  |
|                                                                 | BACnet Debug Level                 | 1      |  |  |  |  |  |  |  |
|                                                                 |                                    | Submit |  |  |  |  |  |  |  |

MAN0151 Rev 5

#### **BBMD SETTINGS**

The BBMD settings area is used to configure the BACnet/IP Broadcast Management Device (BBMD) table setup for BACnet networks.

| Aspect Control Panel  Control Panel | BBMD Configuration Configure BBMD. Add Device Entries may only be added to the BBMD configuration when BACnet IP or BACnet Ethernet protocols are enabled |                           |                          |            |  |  |  |  |  |  |  |
|----------------------------------------------------------------------------------------------------|----------------------------------------------------------------------------------------------------|---------------------------|--------------------------|------------|--|--|--|--|--|--|--|
|                                                                                                    | IP Address                                                                                                    | UDP Port                  | Subnet Mask              | Delete     |  |  |  |  |  |  |  |
| B- PUP                                                                                                    | 192.168.50.100                                                                                                    | 47808                     | 255.255.255.255          |            |  |  |  |  |  |  |  |
| BAChet Settings                                                                                                    | Entries may only be add                                                                                                    | led to the BBMD NAT confi | guration when BACnet NAT | is enabled |  |  |  |  |  |  |  |
| Simple Mobile Web Configuration                                                                                                    | IP Address UDP Port Subnet Mask Delete                                                                                                    |                           |                          |            |  |  |  |  |  |  |  |
| 🗉 🧰 System Administration                                                                                                    | Submit                                                                                                    | Submit                    |                          |            |  |  |  |  |  |  |  |

#### MODBUS NETWORK PROPERTIES

The Modbus Network Properties page is used to set the configuration for Modbus communications.

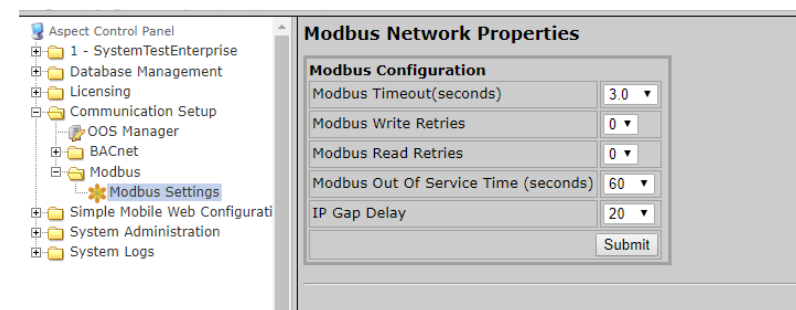

#### TIME SYNC SETTINGS

The Time Sync Settings area provides the ability to configure BACnet network time synchronizations.

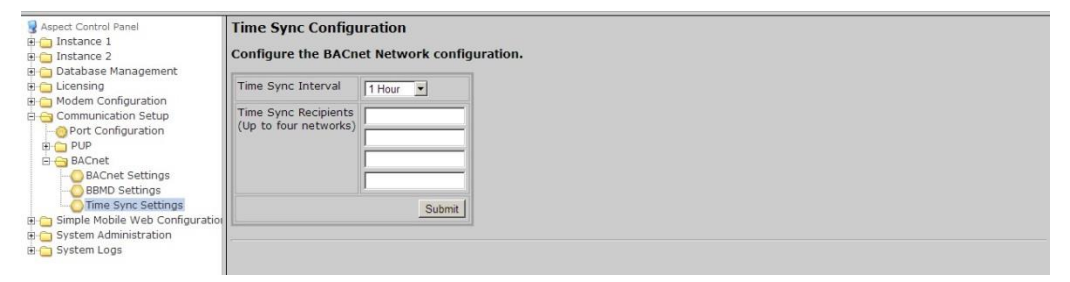

## SYSTEM ADMINISTRATION

The System Administration area contains system settings for the **NEXUS-3 Series** device. These fields include the User Manager, System Services, System Status, System Updates, Ethernet Settings, Time Settings Web Server Configuration, Process Status, Image Proxy Configuration, and CalDAV Server Configuration.

#### **USER MANAGER**

The User Manager area provides fields to setup, add and remove administrative users from the NEXUS-3 Series device. Administrative users are granted full access to the Aspect Control Panel while users/groups created within an instance are only allowed access to deployed projects.

| Aspect Control Panel     Instance 1     Diatance 2     Diatance 2     Diatabase Management     Dicensing     Communication Setup     Simple Mobile Web Configuration     System Administration     Des Veser Manager | Administration      | Administrative Users<br>Use the following form to manage Administrator User Names and Passwords. |             |   |  |  |  |  |  |  |
|----------------------------------------------------------------------------------------------------|---------------------|--------------------------------------------------------------------------------------------------|-------------|---|--|--|--|--|--|--|
|                                                                                                    | Username<br>aamuser | Password                                                                                         | Delete Save | ] |  |  |  |  |  |  |
| System Services                                                                                                    |                     |                                                                                                  |             |   |  |  |  |  |  |  |

#### SYSTEM SERVICES

The System Services area provides administrators with the ability to control key services relative to the target. Through this area, users can restart specific services of the **NEXUS-3 Series device**. Simply select an option from the drop-down and click Submit. A message will indicate that the service has been stopped/started/restarted successfully.

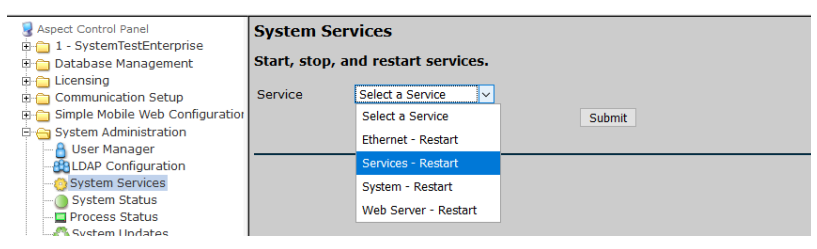

#### SYSTEM STATUS

The System Status page provides details on the current health of the system including Uptime, memory (RAM) utilization, disk space and all information pertaining to revision levels.

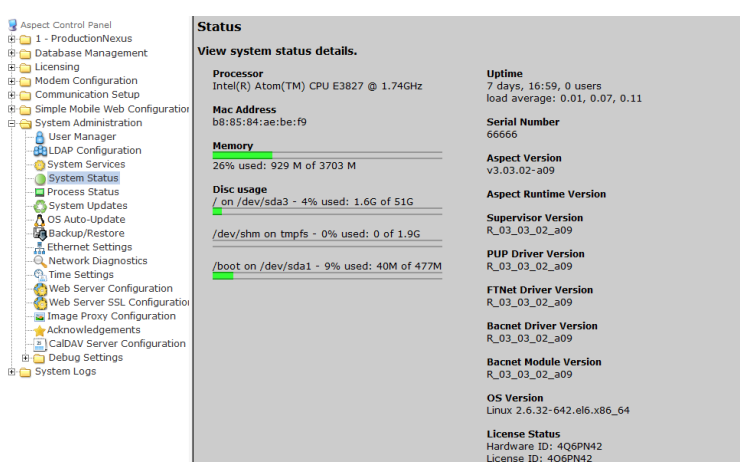

#### **PROCESS STATUS**

-

This shows the result of a top command which produces an updating list of current processes running.

| Sapect Control Panel                | top -  | 15:46:  | 11 u | р 3 | days,  | 2:4    | 5, 0  | us  | ers,  | load a | average  | : 0.03, 0.02, |
|-------------------------------------|--------|---------|------|-----|--------|--------|-------|-----|-------|--------|----------|---------------|
| 🖻 😋 Instance 1                      | Tasks  | : 150 t | otal | , 1 | runni  | ing,   | 149 s | le  | eping | , 0 st | copped,  | 0 zombie      |
| Application                         | Cpu (s | ): 0.1% | us,  | 0.3 | %sv, ( | ).0%n; | i, 99 | 9.4 | %id,  | 0.1%wa | a, 0.0%] | hi, 0.0%si, ( |
| 🗄 🛅 Users and Groups                | Mem:   | 1912684 | k to | tal | , 1089 | 852k   | used  | i,  | 82283 | 2k fre | ee, 146  | 460k buffers  |
| 🗄 🛅 Maverick                        | Swap:  | 209714  | 4k t | ota | l, Ok  | used.  | , 209 | 71  | 44k f | ree, 2 | 282172k  | cached        |
| 🖻 😋 Mobile                          |        |         |      |     |        |        |       |     |       |        |          |               |
|                                     | PID    | USER    | PR   | NI  | VIRT   | RES    | SHR   | s   | *CPU  | %MEM   | TIME+    | COMMAND       |
| 🗉 🧰 Calendar Configuration          | 19533  | apache  | 20   | 0   | 15028  | 1120   | 820   | R   | 3.8   | 0.1    | 0:00.04  | top           |
| Instance Services                   | 2241   | root    | 20   | 0   | 1468m  | 3116   | 700   | S   | 1.9   | 0.2    | 74:12.41 | mix-com-srv   |
| Persistence Manager                 | 1      | root    | 20   | 0   | 19352  | 1528   | 1220  | S   | 0.0   | 0.1    | 0:02.04  | init          |
| Project Source                      | 2      | root    | 20   | 0   | 0      | 0      | 0     | S   | 0.0   | 0.0    | 0.00 01  | ktbreadd      |
| Acport Control Engine Log           | 2      | root    | PT   | 0   | 0      | 0      | 0     | 0   | 0.0   | 0.0    | 0:00.21  | migration/0   |
| License Item Status                 | 1      | root    | 20   | 0   | 0      | 0      | 0     | 0   | 0.0   | 0.0    | 0.00.00  | keeftirad/0   |
| Project Thread Status               | -      | 1000    | 20   | 0   | 0      | 0      | 0     | 5   | 0.0   | 0.0    | 0.00.99  | ksorurqu/o    |
| H Instance 2                        | 5      | TOOL    | RI   | 0   | 0      | 0      | 0     | 5   | 0.0   | 0.0    | 0:00.00  | migration/0   |
| 🗉 🧰 Database Management             | 0      | root    | RI   | 0   | 0      | 0      | 0     | 5   | 0.0   | 0.0    | 0:00.36  | watchdog/u    |
| E C Licensing                       | /      | root    | RI   | 0   | 0      | 0      | 0     | 5   | 0.0   | 0.0    | 0:00.31  | migration/1   |
| 🗄 🦳 Modem Configuration             | 8      | root    | RT   | 0   | 0      | 0      | 0     | S   | 0.0   | 0.0    | 0:00.00  | migration/1   |
| 🗄 🦳 Communication Setup             | 9      | root    | 20   | 0   | 0      | 0      | 0     | S   | 0.0   | 0.0    | 0:01.97  | ksoftirqd/1   |
| 🗄 🫅 Simple Mobile Web Configuration | 10     | root    | RT   | 0   | 0      | 0      | 0     | S   | 0.0   | 0.0    | 0:00.39  | watchdog/1    |
| 🖻 😋 System Administration           | 11     | root    | RT   | 0   | 0      | 0      | 0     | S   | 0.0   | 0.0    | 0:00.34  | migration/2   |
|                                     | 12     | root    | RT   | 0   | 0      | 0      | 0     | S   | 0.0   | 0.0    | 0:00.00  | migration/2   |
|                                     | 13     | root    | 20   | 0   | 0      | 0      | 0     | S   | 0.0   | 0.0    | 0:01.80  | ksoftirqd/2   |
| O System Status                     | 14     | root    | RT   | 0   | 0      | 0      | 0     | S   | 0.0   | 0.0    | 0:00.34  | watchdog/2    |
| Process Status                      | 15     | root    | RT   | 0   | 0      | 0      | 0     | S   | 0.0   | 0.0    | 0:00.32  | migration/3   |
| System Updates                      | 16     | root    | RT   | 0   | 0      | 0      | 0     | s   | 0.0   | 0.0    | 0:00.00  | migration/3   |
| OS Auto-Update                      | 17     | root    | 20   | 0   | 0      | 0      | 0     | S   | 0.0   | 0.0    | 0:01.75  | ksoftirad/3   |
| Backup/Restore                      | 18     | root    | RT   | 0   | 0      | 0      | 0     | S   | 0.0   | 0.0    | 0:00.36  | watchdog/3    |
| Ethernet Settings                   | 19     | root    | 20   | 0   | 0      | 0      | 0     | 5   | 0.0   | 0.0    | 0:22.84  | events/0      |
| Network Diagnostics                 | **     | 1000    | 20   | ~   |        |        |       | 5   | 0.0   | 0.0    | ULL IUT  | Cronco, C     |

#### SYSTEM UPDATES

The System Updates area is used to perform firmware upgrades to the ASPECT device. These firmware updates can be obtained from the ABB Cylon Toolbox / Support Site.

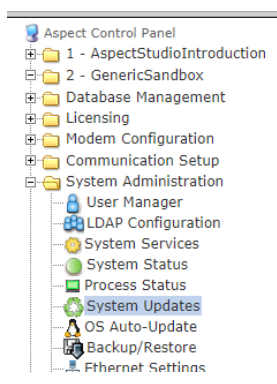

#### Update System - Confirm

CAUTION: Please be aware that the Aspect Control Engine will be shut down once you click continue. It is recommended to download a Configuration Backup using <u>Backup/Restore</u> before applying updates.

Click "Continue" to proceed to upload stage.

Continue

Clicking on the Continue button opens the upload page:

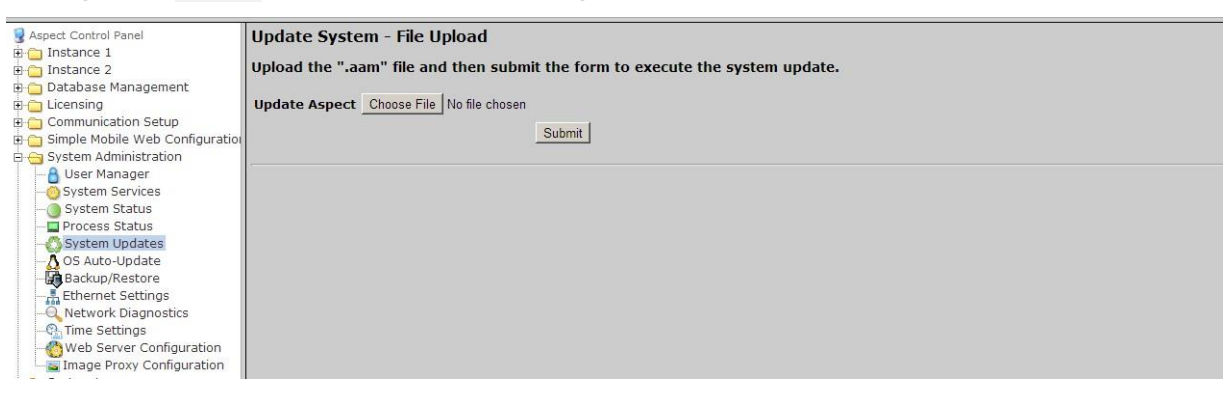

#### **OS AUTO UPDATE**

Permits whether to allow or disallow automatic YUM updates. It is recommended that this setting be left at "Enabled".

| Aspect Control Panel  Application  Application  Mobile  Calendar Configuration  Onstance Services  Descriptore Manager | YUM automatic updates and patches for OS:<br>(Does not update Aspect software)<br>Enabled |
|----------------------------------------------------------------------------------------------------|-------------------------------------------------------------------------------------------|

#### **BACKUP/RESTORE**

Backup /Restore provides the means to backup an ASPECT target's device configuration (network addresses, port and driver configuration, etc). To create a backup, simply click the Download button.

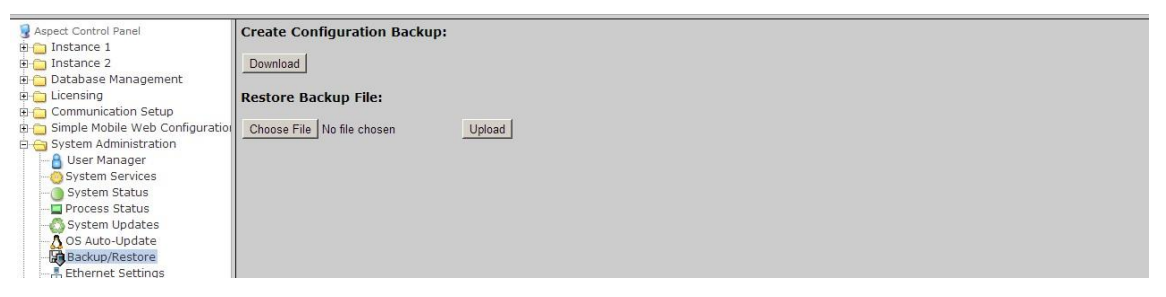

#### **ETHERNET SETTINGS**

The Ethernet Settings area permits for Ethernet address configuration of the NEXUS-3 Series device. The NEXUS-3 Series device can support static IP addresses or DHCP addressing from a valid DHCP server. Simply select the appropriate address setting for your application.

- To configure the device to use DHCP addressing, select the Obtain an IP Address Automatically radio button. In most DHCP environments, a resolvable DNS name or reserved IP address is assigned to the NEXUS-3 Series device by the local network administrator prior to configuring the device for this option.
- To configure the device to use a static IP address, select the Use the following IP Address radio button, then enter your IP address, Subnet Mask, Gateway, and DNS information into the boxes provided below.

| 😼 Aspect Control Panel              | Ethernet Settings                  |
|-------------------------------------|------------------------------------|
| 🖻 🧰 Instance 1                      |                                    |
| 🗈 🗀 Instance 2                      | Manage ethernet settings.          |
| 🔅 🗀 Database Management             |                                    |
| 🔅 🚞 Licensing                       | Obtain an IP Address Automatically |
| Communication Setup                 | C Use the following IP Address:    |
| 🖻 🗀 Simple Mobile Web Configuration |                                    |
| 🖨 😋 System Administration           | IP Address   .   .   .             |
|                                     | Subnet Mask                        |
|                                     |                                    |
| ) System Status                     |                                    |
| Process Status                      |                                    |
| 🚳 System Updates                    | Preferred DNS Server               |
| Ethernet Settings                   |                                    |
| Network Diagnostics                 | Alternate DNS Server               |
|                                     | Submit                             |
|                                     |                                    |
| Image Proxy Configuration           |                                    |
| 🗈 🧰 System Logs                     |                                    |

#### **NETWORK DIAGNOSTICS**

The **Network Diagnostics** area contains useful troubleshooting methods for network connectivity problems without the need for additional tools.

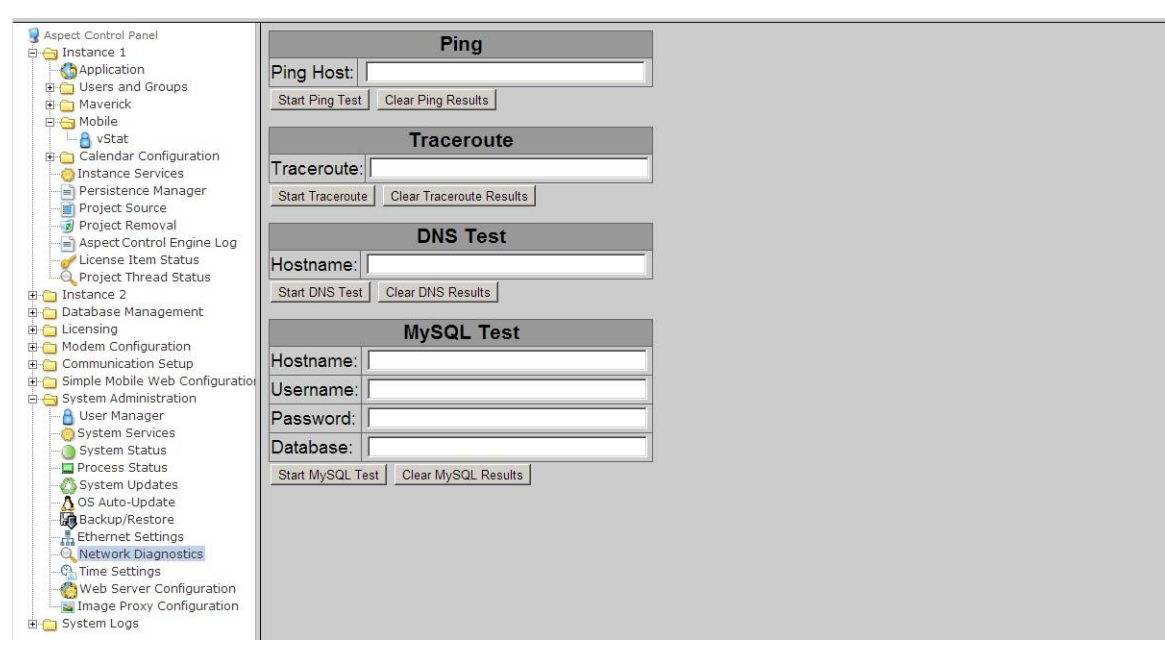

#### TIME SETTINGS

The Time Settings area allows users to configure the NEXUS-3 Series device Time and Date parameters. In this section, users can set the following items using the appropriate drop-downs and editors:

- System Time specified in military time
- System Date specified in MM/DD/YYYY
- TimeZone/Region specified in one of many configurable options
- Time Server Synchronization Specifies an NTP time server on the Internet with which to sync the system time to. Refer to pool.ntp.org for information relative to other available NTP servers available.

| Sepect Control Panel            | Time/Date Settings                                           |                         |         |  |  |  |  |  |  |
|---------------------------------|--------------------------------------------------------------|-------------------------|---------|--|--|--|--|--|--|
| Application                     | Use the following forms to configure time and date settings. |                         |         |  |  |  |  |  |  |
| Users and Groups                |                                                              | -                       | -       |  |  |  |  |  |  |
| 🖻 🦳 Maverick                    |                                                              |                         |         |  |  |  |  |  |  |
| 🖞 🦳 Mobile                      | - 6                                                          |                         |         |  |  |  |  |  |  |
| - A vStat                       | Cot Sustem Time                                              |                         | Submit  |  |  |  |  |  |  |
| 🗈 🛅 Calendar Configuration      | Set System Time                                              | 13 1 43                 | Submit  |  |  |  |  |  |  |
|                                 | 17                                                           |                         |         |  |  |  |  |  |  |
| Persistence Manager             | Set System Date                                              | 04/19/2013              | Submit  |  |  |  |  |  |  |
| Project Source                  |                                                              |                         |         |  |  |  |  |  |  |
| Acpect Central Engine Log       |                                                              |                         |         |  |  |  |  |  |  |
| license Item Status             | Set TimeZone/Region                                          | America/New_York        | Submit  |  |  |  |  |  |  |
| Project Thread Status           | - 10 <sup></sup>                                             |                         |         |  |  |  |  |  |  |
| 🗉 🦳 Instance 2                  | Time Conver Synchronization                                  | nict1 ni uctiming org   | Submit  |  |  |  |  |  |  |
| 🗉 🧰 Database Management         | Time Server Synchronization                                  | prise raij.usen mig.org | Subinic |  |  |  |  |  |  |
| 🗄 🛅 Licensing                   |                                                              |                         |         |  |  |  |  |  |  |
| 🗈 🚞 Modem Configuration         |                                                              |                         |         |  |  |  |  |  |  |
| Communication Setup             |                                                              |                         |         |  |  |  |  |  |  |
| Simple Mobile Web Configuration |                                                              |                         |         |  |  |  |  |  |  |
| System Administration           |                                                              |                         |         |  |  |  |  |  |  |
| System Services                 |                                                              |                         |         |  |  |  |  |  |  |
|                                 |                                                              |                         |         |  |  |  |  |  |  |
|                                 |                                                              |                         |         |  |  |  |  |  |  |

#### WEB SERVER CONFIGURATION

The Web Server Configuration area is used to set a label for the login screen and change port settings for the following:

- Aspect Control Panel defaults to port 80 (HTTP)
- Aspect Control Engine defaults to port7226
- Simple Mobile Web defaults to port 8080

| Aspect Control Panel     Instance 1     Application     Groups     Application     Groups     Mobile     Application     Groups     Mobile     Application     Groups     Mobile     Application     Groups     Aspect Control Configuration     Groups     Project Source     Project Source     Project Source     Project Source     Distance 2     Database Management     Groups     Mobile     Communication Setup     System Administration     Gustem Status     System Administration     Gustem Status     System Services | Web Server Configuration<br>Configure web server settings. |               |        |  |  |  |  |  |
|----------------------------------------------------------------------------------------------------|------------------------------------------------------------|---------------|--------|--|--|--|--|--|
|                                                                                                    | Device Label                                               | Nexus 1.08.03 | Submit |  |  |  |  |  |
|                                                                                                    | Port                                                       | 80            | Submit |  |  |  |  |  |
|                                                                                                    | AspectFT Control Engine Port                               | 7226          | Submit |  |  |  |  |  |
|                                                                                                    | Simple Mobile Web Port                                     | 8080          | Submit |  |  |  |  |  |
|                                                                                                    |                                                            |               |        |  |  |  |  |  |

#### IMAGE PROXY CONFIGURATION

The Image Proxy Configuration page permits users to enable to disable image proxy, allowing Aspect to access external sites retrieve graphics.

| Protect of protect by               |                                                       |
|-------------------------------------|-------------------------------------------------------|
| S Aspect Control Panel              | Image Proxy Access                                    |
| 🖻 😋 Instance 1                      |                                                       |
| Application                         | Use the form to enable or disable image proxy access. |
| 🕀 🛅 Users and Groups                | Constant                                              |
| 🔅 🛅 Maverick                        | Proxy Enabled                                         |
| 😑 😋 Mobile                          | Proxy Disabled                                        |
| - A vStat                           |                                                       |
| 🗄 🛅 Calendar Configuration          | Save                                                  |
| Instance Services                   |                                                       |
|                                     |                                                       |
| Project Source                      |                                                       |
| 🚽 Project Removal                   |                                                       |
| Aspect Control Engine Log           |                                                       |
| - Zicense Item Status               |                                                       |
| Q Project Thread Status             |                                                       |
| 🗉 🦳 Instance 2                      |                                                       |
| 🗉 🦲 Database Management             |                                                       |
| 🕀 🧰 Licensing                       |                                                       |
| 🗉 🧰 Modem Configuration             |                                                       |
| 🗉 🧰 Communication Setup             |                                                       |
| 🗉 🧰 Simple Mobile Web Configuration |                                                       |
| 🖻 🤕 System Administration           |                                                       |
|                                     |                                                       |
| System Services                     |                                                       |
| System Status                       |                                                       |
|                                     |                                                       |
|                                     |                                                       |
| 🔥 OS Auto-Update                    |                                                       |
| - Backup/Restore                    |                                                       |
| Ethernet Settings                   |                                                       |
| - Q Network Diagnostics             |                                                       |
| - 🚱 Time Settings                   |                                                       |
|                                     |                                                       |
| Image Proxy Configuration           |                                                       |
| 🗄 🛅 System Logs                     |                                                       |
|                                     |                                                       |

## SYSTEM LOGS

The System Logs area provides users with the ability to view and download messages generated by the **NEXUS-3 Series device** and the Aspect control engine. The System Logs area provides the following logs:

- Diagnostic Buffer provides kernel operating system output for the device. The information shown here is for diagnostic purposes and may be referenced during troubleshooting session with Cylon Controls.
- Remote Logging The Remote Logging page is used to allow or disallow centralized syslog messaging. All Aspect targets support the ability to send their log information to a centralized Aspect target or IT-supported syslog server.
- System Log contains information processed by the sub-level operating system outside of Aspect
- Update Log- shows any recent YUM updates in the system.

#### **DIAGNOSTIC BUFFER**

The Diagnostic Buffer provides diagnostic information regarding the **NEXUS-3 Series device** hardware and OS details.

| The cost of the statement of        |                                                                                                    | 100    |
|-------------------------------------|----------------------------------------------------------------------------------------------------|--------|
| S Aspect Control Panel              | Diagnostic Buffer                                                                                                    | -      |
| 🖹 😁 Instance 1                      |                                                                                                    |        |
|                                     | View the output of kernel's diagnostic buffer                                                                                                    |        |
| 🕀 🛅 Users and Groups                | Download the schedule file huffer                                                                                                    |        |
| 😟 🧰 Maverick                        | bownioad the output of the buller                                                                                                    |        |
| 🖻 😋 Mobile                          | Taitisticing coroup subout spurset                                                                                                    |        |
| - A vStat                           | Initializing coroup subsys chuset                                                                                                    |        |
| E-Calendar Configuration            | Introducing cycloby subsystepu<br>Linux version 2.6 32-358.2.1 el6 x86.64 (morthuild@c6b8 have day centre ara) (acc version 4.4.7.20120313 (Red Hat 4.4.7-3) (CCC) $\pm$ 1 SMD |        |
| Instance Services                   | Wed Mar 13 00:26:49 UTC 2013                                                                                                    |        |
| - Persistence Manager               | Command line: ro root=UUID=22da8038-b870-4e9b-baae-8862efeabc46 rd NO_LUKS rd NO_LVM rd NO_MD rd NO_DM_LANG=en_US_UTE-8                                                        |        |
| Project Source                      | SYSFONT=latarcvrheb-sun16 KEYBOARDTYPE=pc KEYTABLE=us crashkernel=auto crashkernel=auto rhqb quiet 8250.nr uarts=6                                                             |        |
| Project Source                      | KERNEL supported cpus:                                                                                                    |        |
| Project Removal                     | Intel GenuineIntel                                                                                                    |        |
| Aspect Control Engine Log           | AMD AuthenticAMD                                                                                                    |        |
| Clicense Item Status                | Centaur CentaurHauls                                                                                                    |        |
| Project Thread Status               | BIOS-provided physical RAM map:                                                                                                    |        |
| 🗄 🚞 Instance 2                      | BIOS-e820: 00000000000000 - 0000000009fc00 (usable)                                                                                                    |        |
| 🗄 🧰 Database Management             | BIOS-e820: 0000000009fc00 - 0000000000a0000 (reserved)                                                                                                    |        |
| 🗄 🚞 Licensing                       | BIOS-e820: 00000000000000 - 00000000100000 (reserved)                                                                                                    |        |
| 🗄 🚞 Modem Configuration             | BIOS-e820: 00000000100000 - 00000007f6a0000 (usable)                                                                                                    |        |
| 🗄 👝 Communication Setup             | BIOS-e820: 00000007f6a0000 - 00000007f6ae000 (ACPI data)                                                                                                    |        |
| 🗄 🧰 Simple Mobile Web Configuration | BIOS-6820: 000000007/6ae000 - 000000007/6e0000 (ACPI NVS)                                                                                                    |        |
| 🕂 🧰 System Administration           | BIOS-8820: 00000000/76600000 - 00000000/7/00000 (reserved)                                                                                                    |        |
| E System Logs                       | BIOS-820: 000000001e000000 - 00000001000000 (reserved)                                                                                                    |        |
|                                     | DMI present                                                                                                    |        |
| Remote Logging                      | SMBIOS version 2.6 @ 0xFAAA0                                                                                                    |        |
| System Log                          | DMI: To Be Filled By Q.E.M. To Be Filled By Q.E.M./To be filled by Q.F.M., BIOS 080015 01/26/2010                                                                              |        |
| Dundato Log                         | AMI BIOS detected: BIOS may corrupt low RAM, working around it.                                                                                                    |        |
| I UDdate L00                        | The boo detected bloo hely conspired hours a constant                                                                                                    | 100.00 |

#### **REMOTE LOGGING**

The Remote Logging page is used to allow or disallow centralized syslog messaging. All Aspect targets support the ability to send their log information to a centralized Aspect target or IT-supported syslog server.

| Aspect Control Panel       | Remote Syslog Listener                                             |
|----------------------------|--------------------------------------------------------------------|
| 🗄 😋 Instance 1             |                                                                    |
| Application                | Use the form to allow or disallow incoming remote syslog messages. |
| 🗉 🧰 Users and Groups       |                                                                    |
| 🗉 🦳 Maverick               | * Remote Syslog Messages Allowed                                   |
| 🖻 😋 Mobile                 | C Remote Syslog Messages Disallowed                                |
| Stat                       |                                                                    |
| 🗉 🗀 Calendar Configuration | Save                                                               |
| - O Instance Services      |                                                                    |
| Persistence Manager        |                                                                    |
| - Project Source           |                                                                    |
| 🚽 Project Removal          |                                                                    |
| Aspect Control Engine Log  |                                                                    |
| - de license Item Status   |                                                                    |
| Q Project Thread Status    |                                                                    |
| Instance 2                 |                                                                    |
| 🗄 🦳 Database Management    |                                                                    |
| 🗄 🧰 Licensing              |                                                                    |
| 🗄 🧰 Modem Configuration    |                                                                    |
|                            |                                                                    |
|                            |                                                                    |

#### SYSTEM LOG

The System Log area provides complete syslog information for the hardware. Information provided within this log includes boot up details and lower level information regarding runtime of the system.

#### UPDATE LOG

The update log shows all recent updates to the operating system.

|                                                        |                                                                         | _   |
|--------------------------------------------------------|-------------------------------------------------------------------------|-----|
| SAspect Control Panel                                  | Update Log                                                              | -   |
| Instance 1     Application                             | View Package Undate Logs                                                |     |
| Application     Figure 2      Application     Figure 2 | view Package Opdate Logs                                                |     |
| Maverick                                               | yum.log Change                                                          |     |
| 🖨 🦰 Mobile                                             |                                                                         | -   |
| - 🔒 vStat                                              | Developed the undetailer                                                |     |
| 🗄 🧰 Calendar Configuration                             | pownoad the update log                                                  |     |
| Instance Services     Dersistence Manager              | Apr 17 05:17:56 Updated: krb5-libs-1.10.3-10.el6_4.2.x86_64             |     |
| Project Source                                         | Apr 06 04:50:35 Updated: coreutils-8 4-19 el6 -4-1 x86 -64              |     |
| 🚽 Project Removal                                      |                                                                         |     |
| Aspect Control Engine Log                              | Apr 06 04:50:31 Updated: coreutiis-iibs-8.4-19.el6_4.1.X86_64           |     |
| - de License Item Status                               | Mar 29 05:06:12 Updated: 32:bind-utils-9.8.2-0.17.rc1.el6_4.4.x86_64    |     |
| Project Thread Status                                  | Mar 29 05:06:12 Updated: 32:bind-libs-9.8.2-0.17.rc1.el6_4.4.x86_64     |     |
| Database Management                                    | Mar 28 12:03:55 Updated; tzdata-2013b-1.el6.noarch                      |     |
| 🗄 🛅 Licensing                                          | Mar 28 12:03:44 Undated: tzdata-java-2013h-1 el6 noarch                 |     |
| 🗈 🛅 Modem Configuration                                |                                                                         |     |
| Communication Setup                                    | Mar 28 12:03:40 Updated: pixman-0.26.2-5.elo_4.x80_64                   |     |
| Simple Mobile Web Configuration                        | Mar 28 12:03:40 Updated: 4:perl-Time-HiRes-1.9721-130.el6_4.x86_64      |     |
| System Administration                                  | Mar 28 12:03:40 Updated: 1:perl-Digest-SHA-5.47-130.el6_4.x86_64        |     |
| Diagnostic Buffer                                      | Mar 28 12:03:40 Updated: perl-Archive-Tar-1.58-130.el6_4.x86_64         |     |
|                                                        | Mar 28 12:03:39 Updated: 1:perl-Package-Constants-0.02-130.el6 4.x86 64 |     |
| System Log                                             |                                                                         |     |
|                                                        | Pial 20 12:03:39 0ptated. 1.per-ro-zilo-1.09-10-4.80_04                 |     |
|                                                        | Mar 28 12:03:39 Updated: perl-Compress-Zlib-2.020-130.el6_4.x86_64      |     |
|                                                        | Mar 20 12/02/20 Undeted, and IO Comments 7% 2 020 120 dc 4/05 C4        | 100 |

This page is intentionally blank

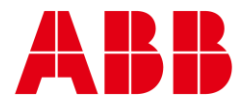

| _                                                                              | _                                          |
|--------------------------------------------------------------------------------|--------------------------------------------|
| ABB CYLON CONTROLS                                                             | ABB CYLON CONTROLS                         |
| Clonshaugh Business &<br>Technology Park<br>Clonshaugh<br>Dublin 17<br>Ireland | ONE TECHNOLOGY LANE<br>EXPORT,<br>PA 15632 |
| Tel.: +353 1 245 0500<br>Fax: +353 1 245 0501<br>Email: info@cylon.com         | Tel.: +1724733-2000<br>Fax: +1724327-6124  |

©ABB 2021 All Rights Reserved. Subject to change without notice

WWW.CYLON.COM